## SROS 2

Mikael Arguedas IROS 2018, Madrid

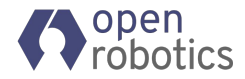

## SROS2

- What is ROS 2
- Interfacing DDS-Security to the ROS 2 stack
- Use the sros2 command line interface
- Run some basic examples

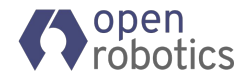

## ROS as we know it

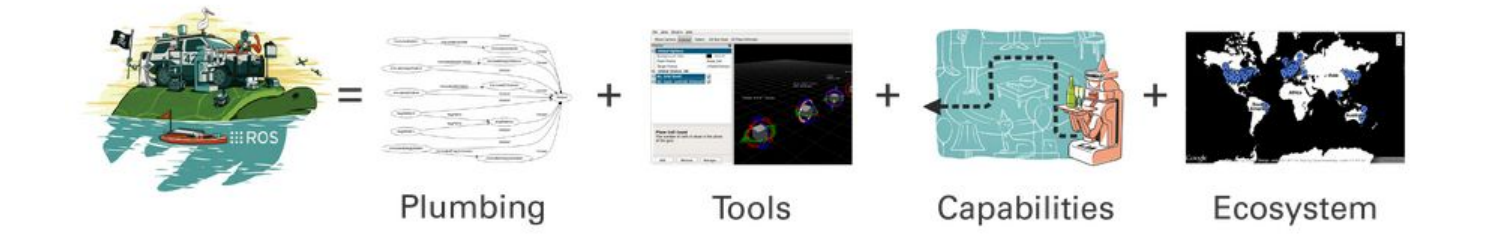

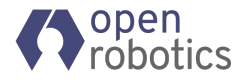

# Characteristics of systems initially targeted by ROS in 2007

PR2

- Research applications
- High-volume sensors
- Complex kinematics
- Lots of computation power
- Ideal network connectivity

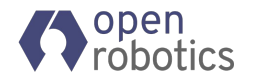

## Characteristics of small robotic systems today

- Multi-robot system
- Distributed system
- Small processors
- Battery power
- Unreliable network
   connectivity

Superstoc

## Goals of ROS 2

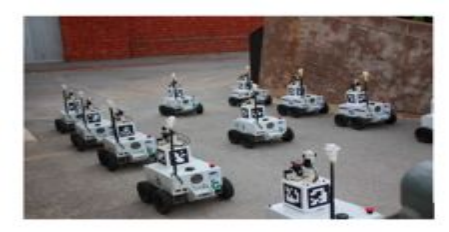

Support multi-robot systems involving unreliable networks

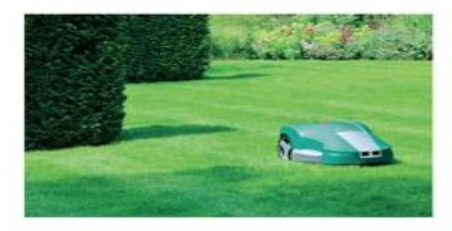

Remove the gap between prototyping and final products

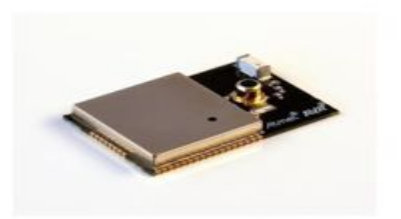

*"Bare-metal"* micro controller

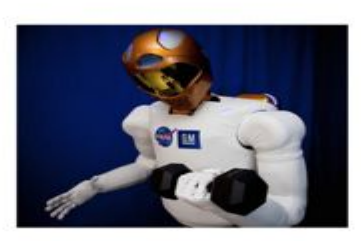

Support for real-time control

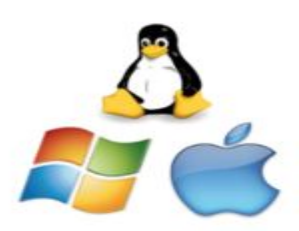

Cross-platform support

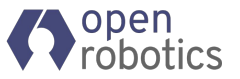

http://design.ros2.org/articles/why\_ros2.html

## ROS 2

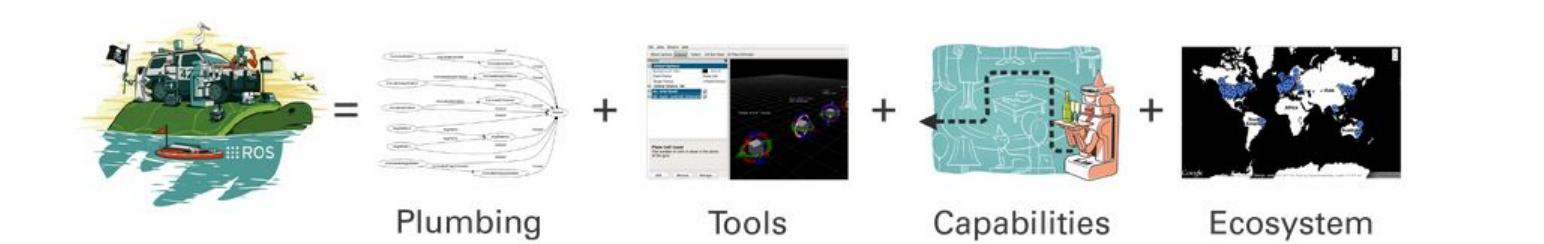

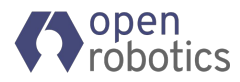

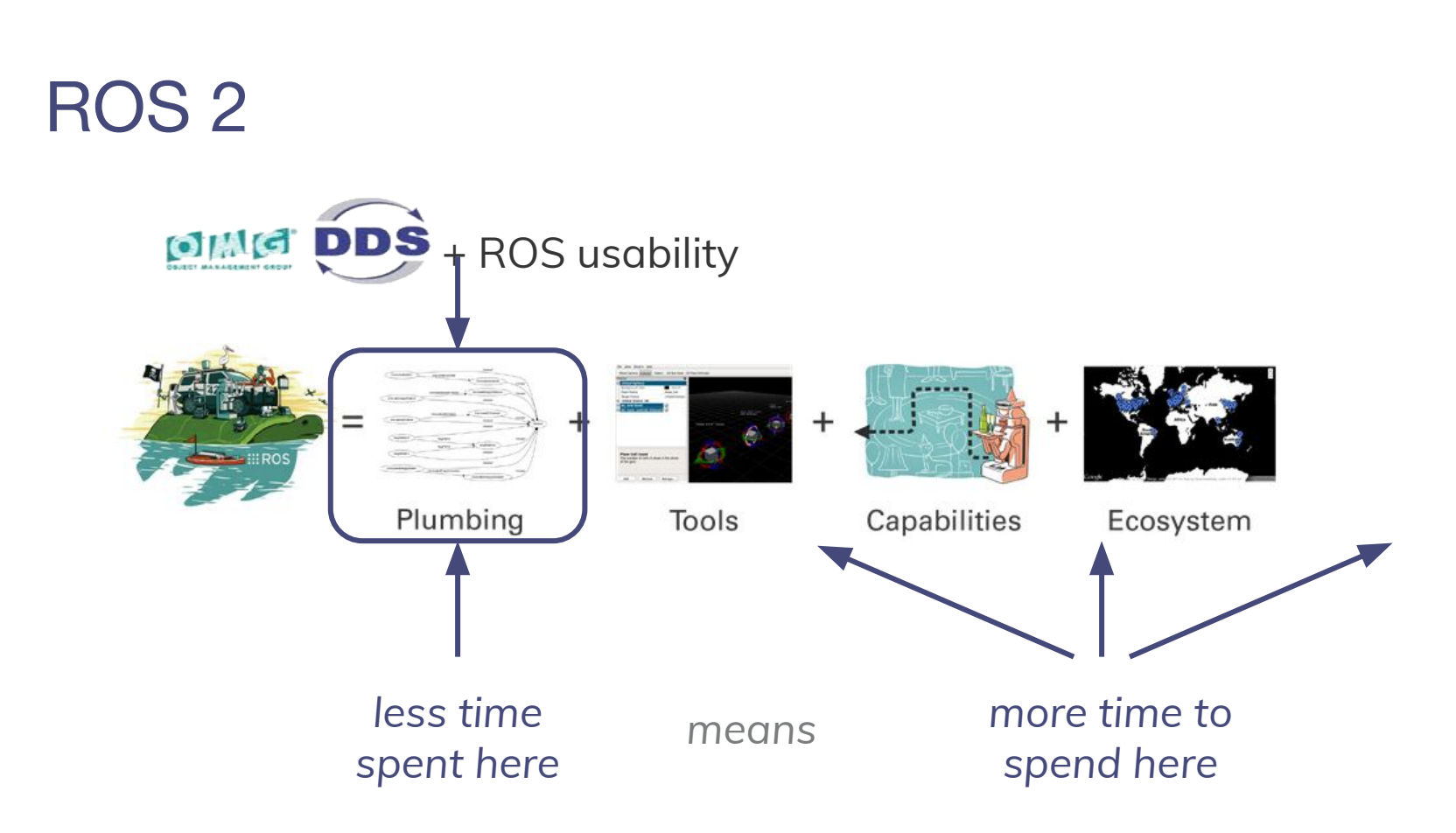

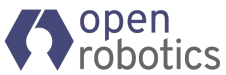

## **ROS 2 Releases**

#### December 2017

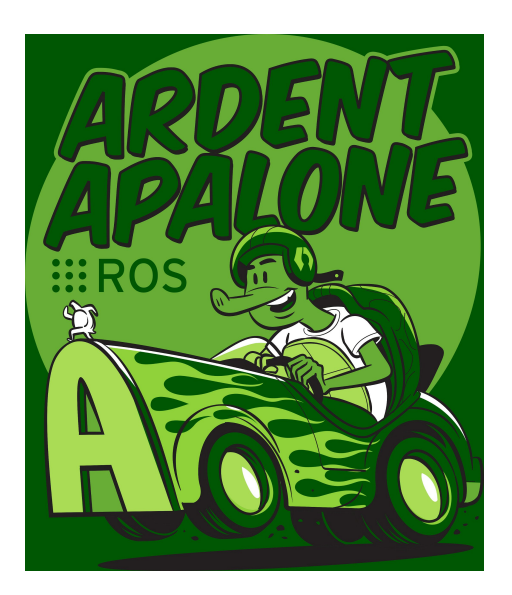

#### June 2018

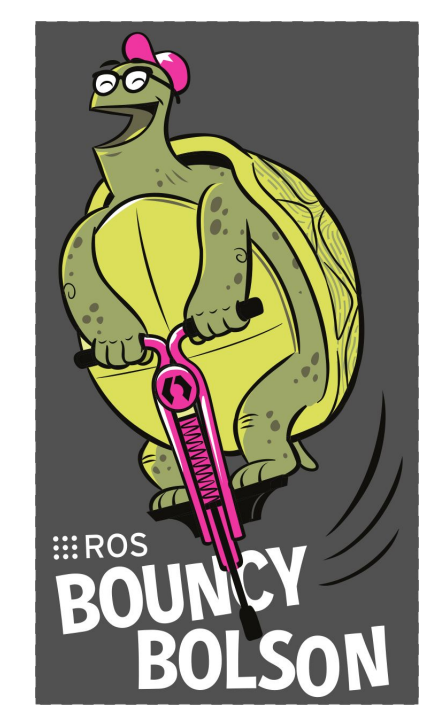

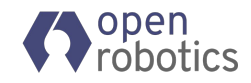

User code

**ROS client library API** 

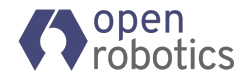

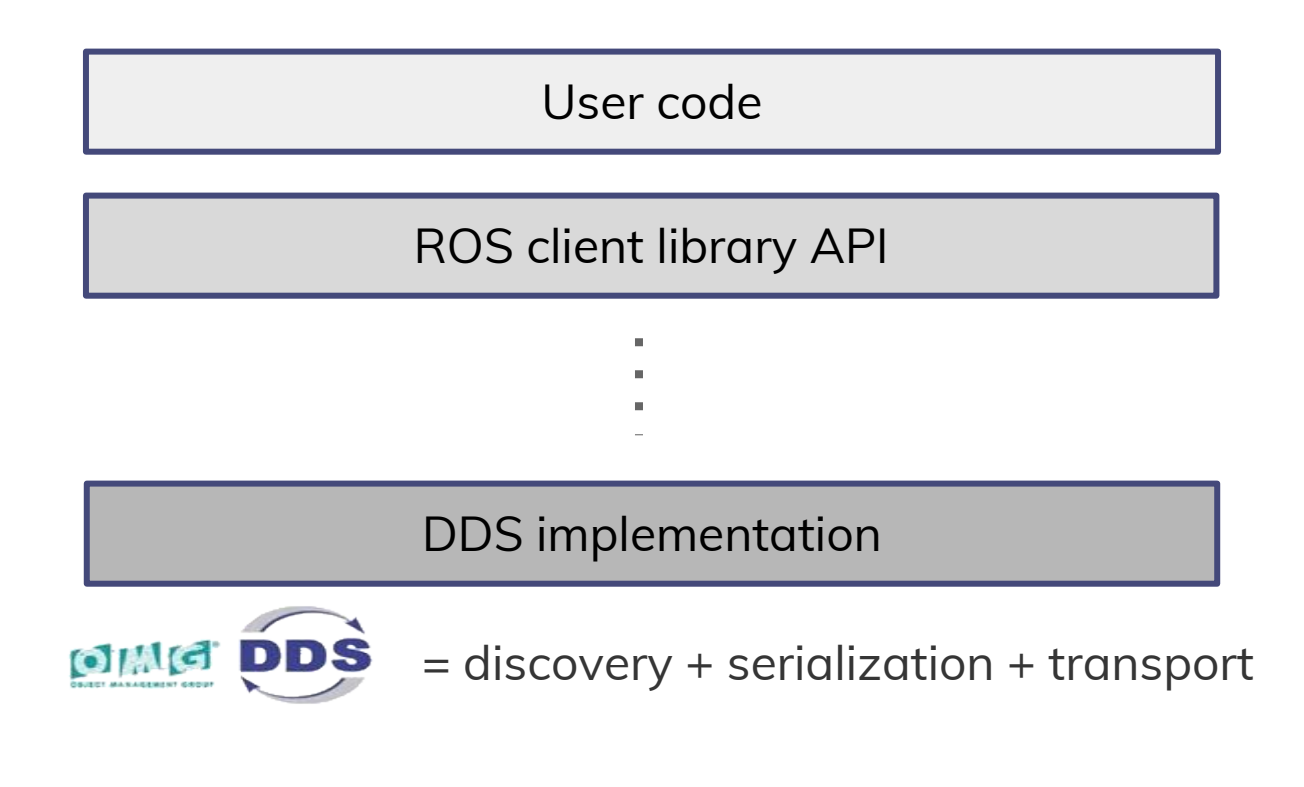

| User code              |    |            |    |  |  |
|------------------------|----|------------|----|--|--|
| ROS client library API |    |            |    |  |  |
|                        |    | :          |    |  |  |
|                        |    |            |    |  |  |
| DDS impl A             | or | DDS impl B | or |  |  |

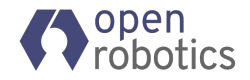

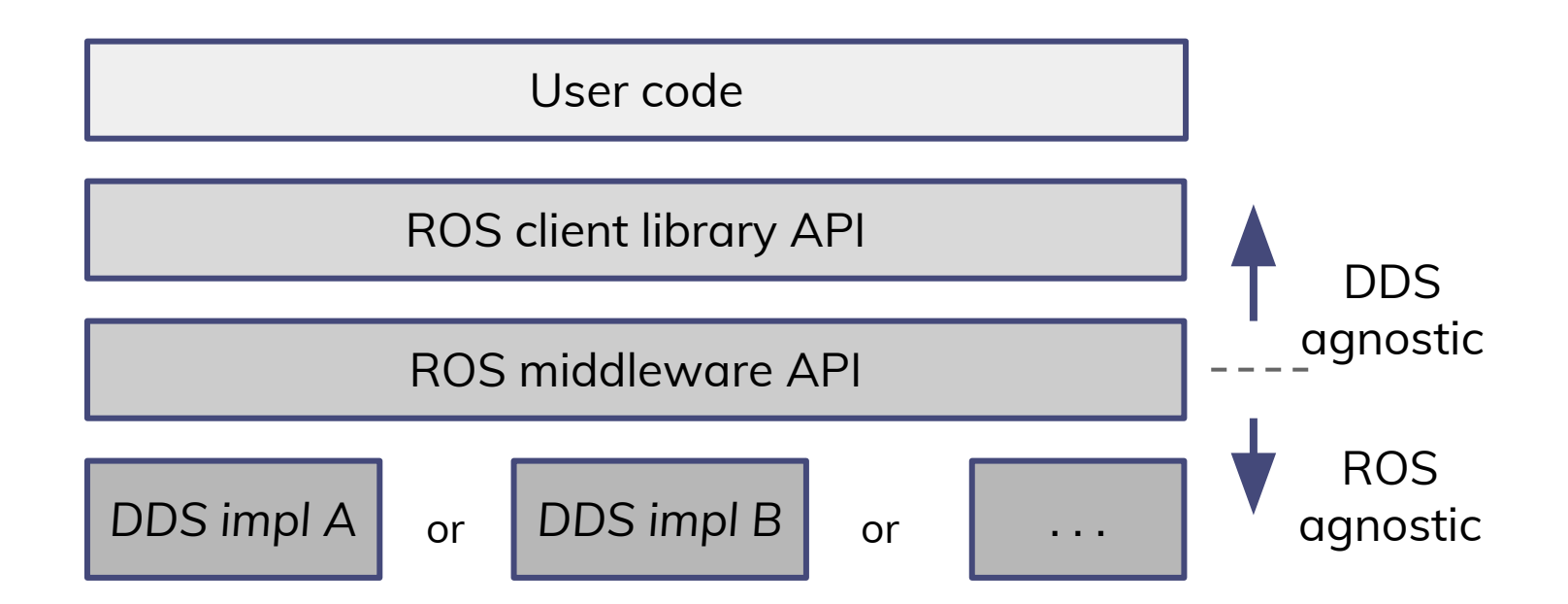

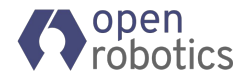

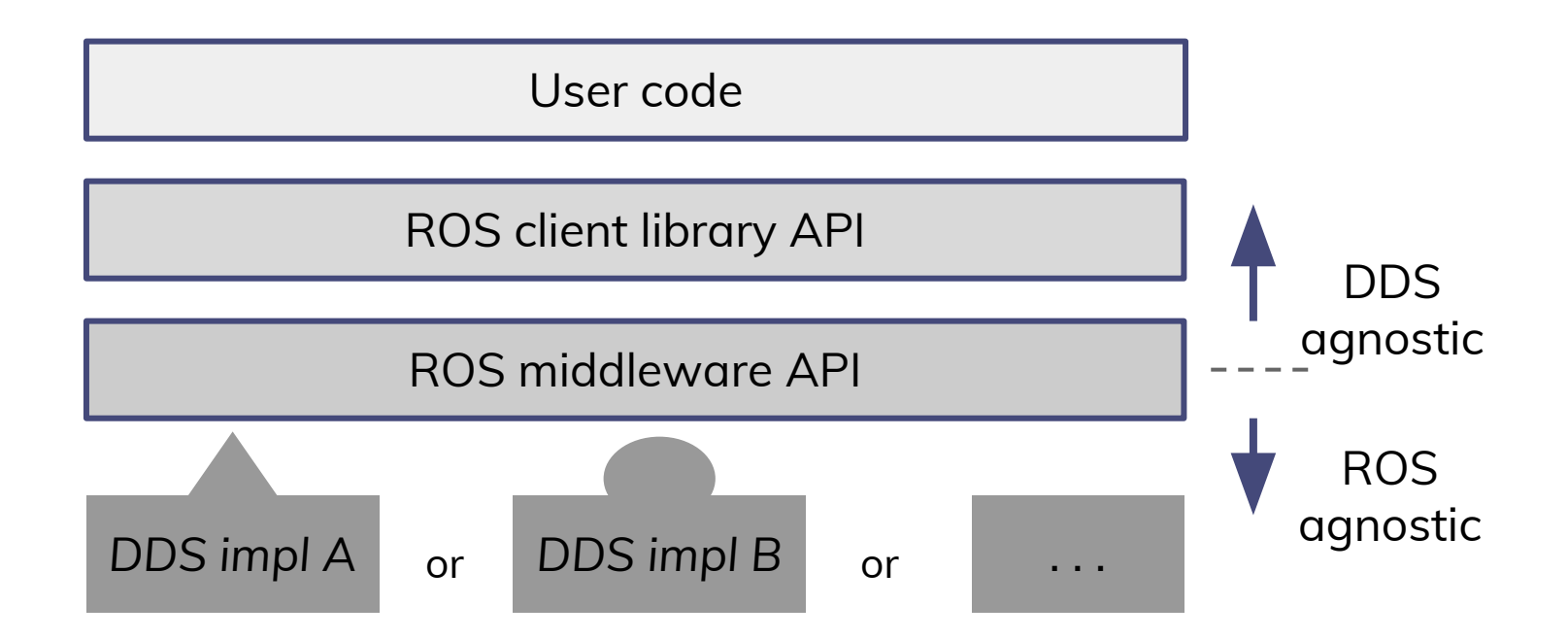

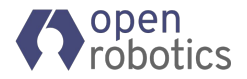

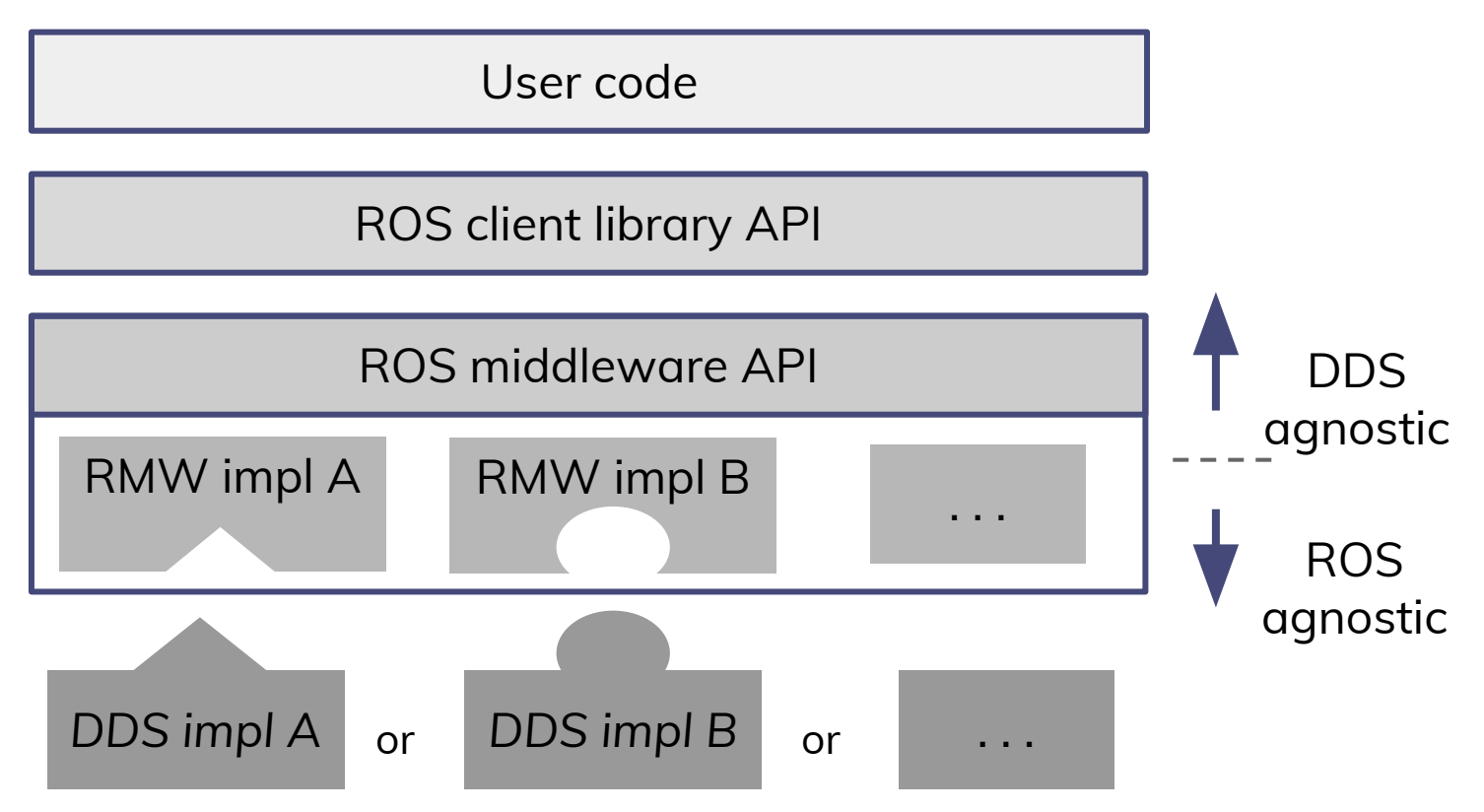

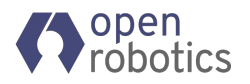

## "Hour Glass" Pattern

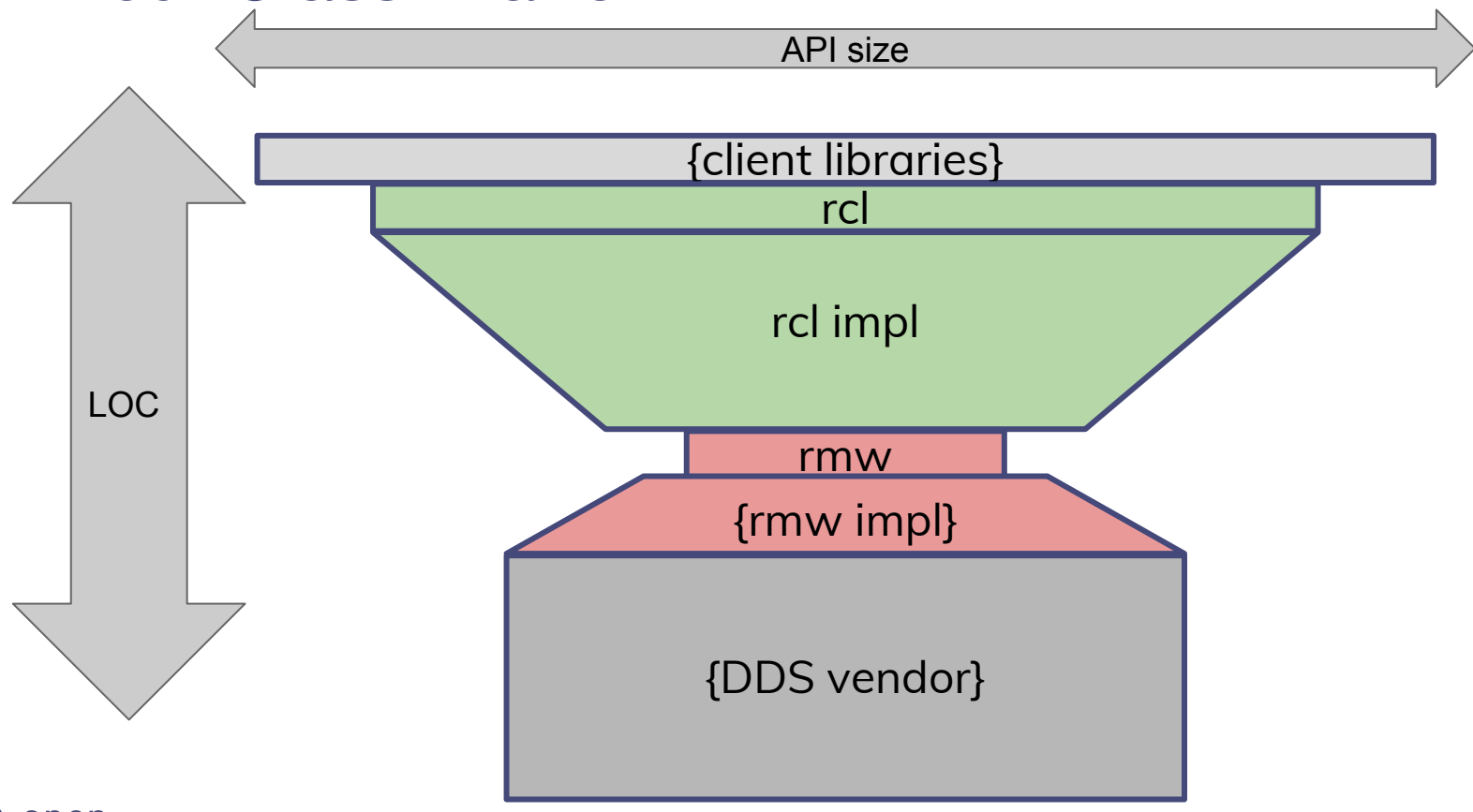

open
robotics

#### "Hour Glass" Pattern

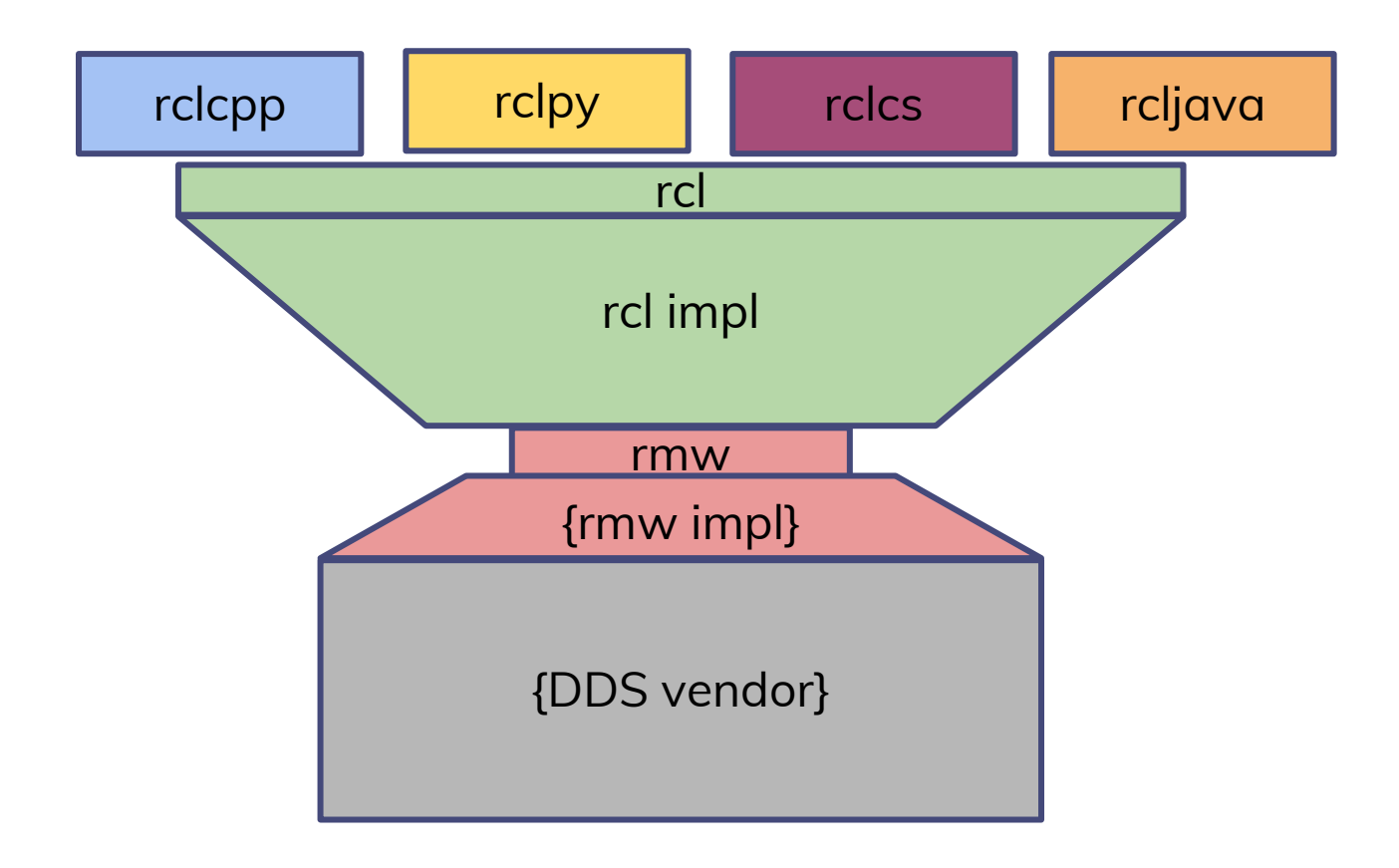

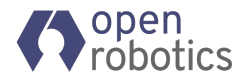

#### "Hour Glass" Pattern

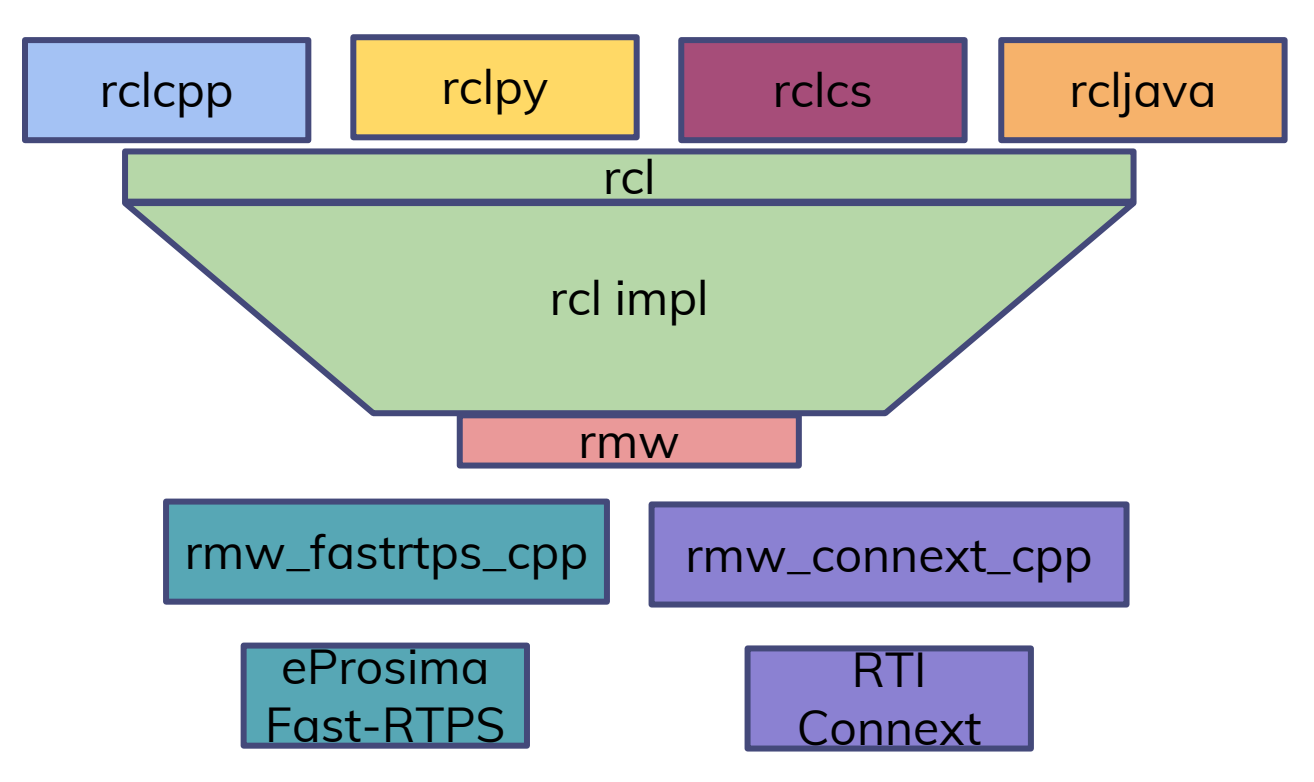

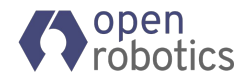

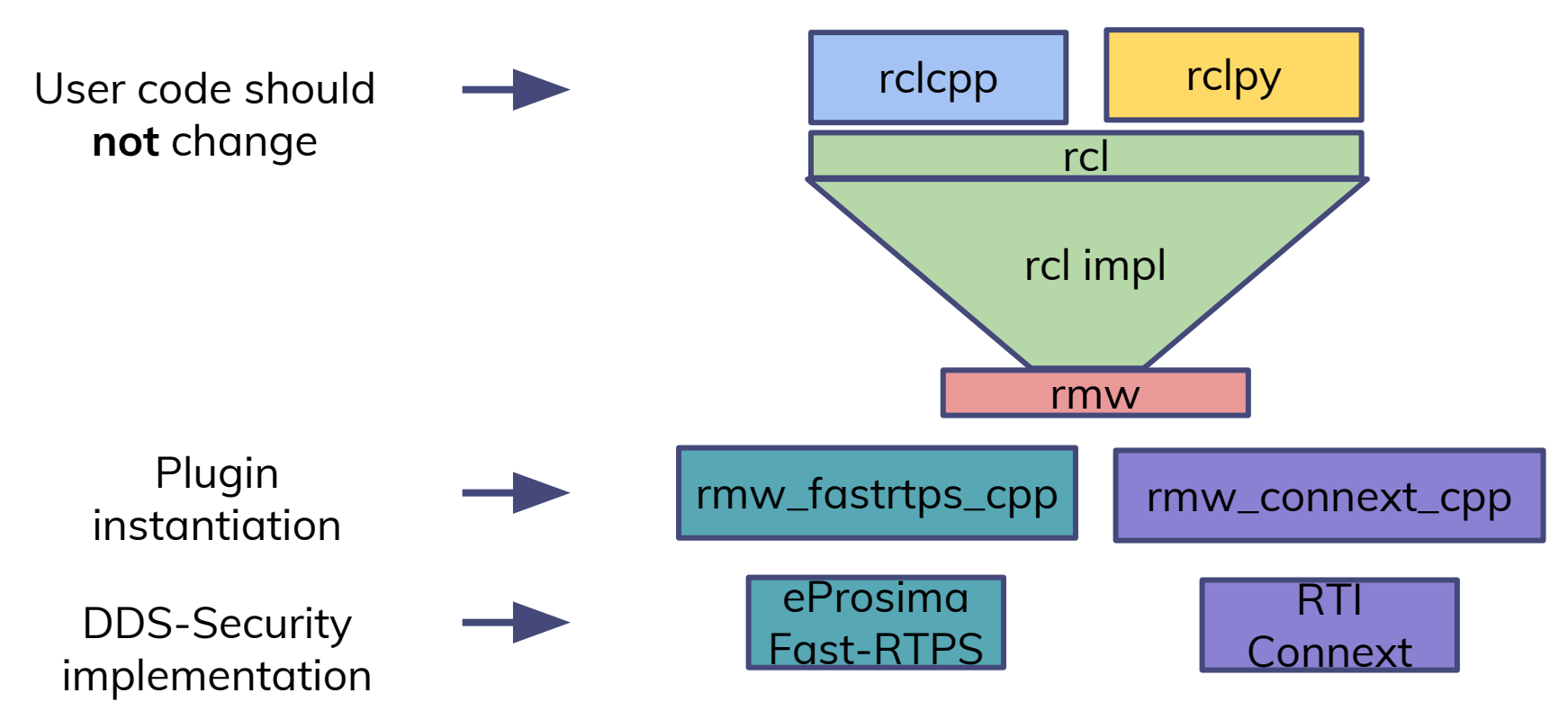

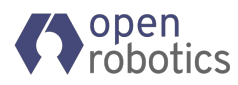

Environment variables checking

ROS\_SECURITY\_ENABLE

ROS\_SECURITY\_STRATEGY

ROS\_SECURITY\_ROOT\_DIRECTORY

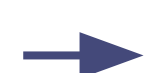

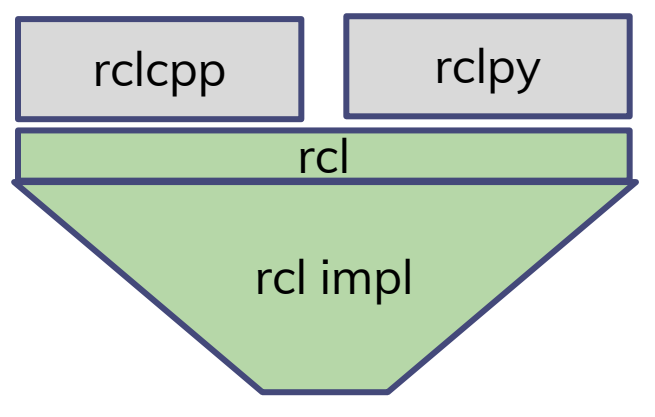

Should we look for security artifacts ?

Should we prevent unauthenticated nodes from being created ?

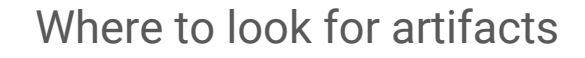

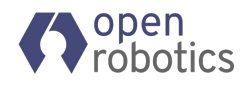

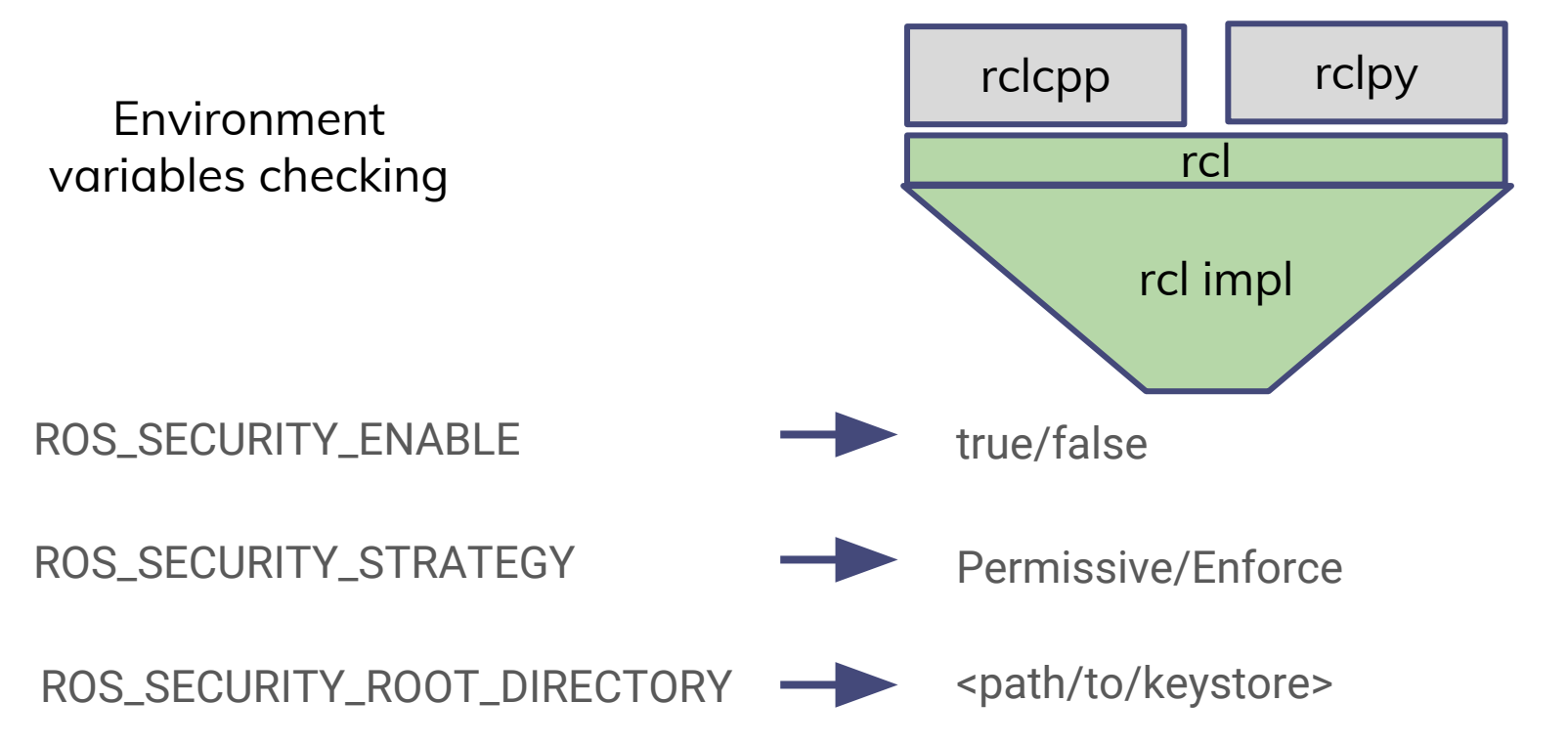

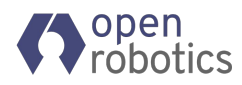

Environment variables checking + Keystore node structure checking

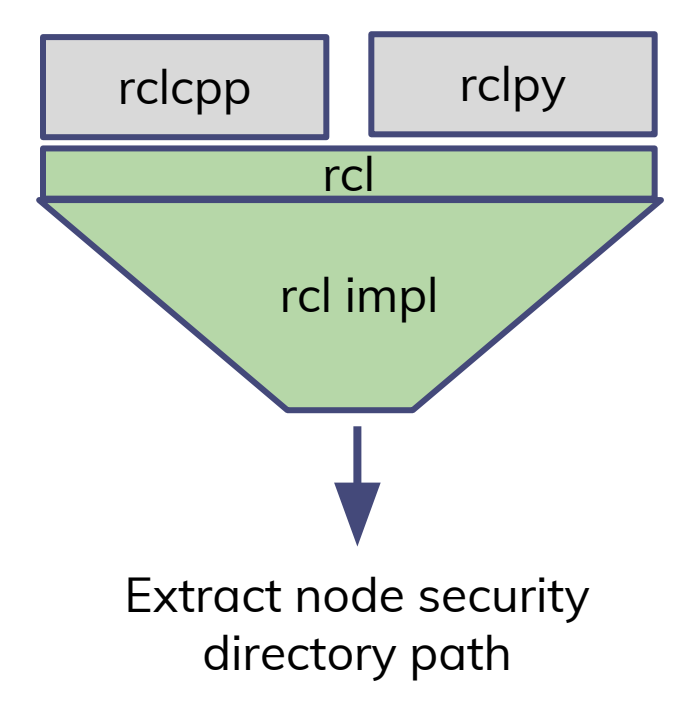

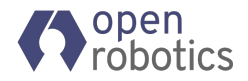

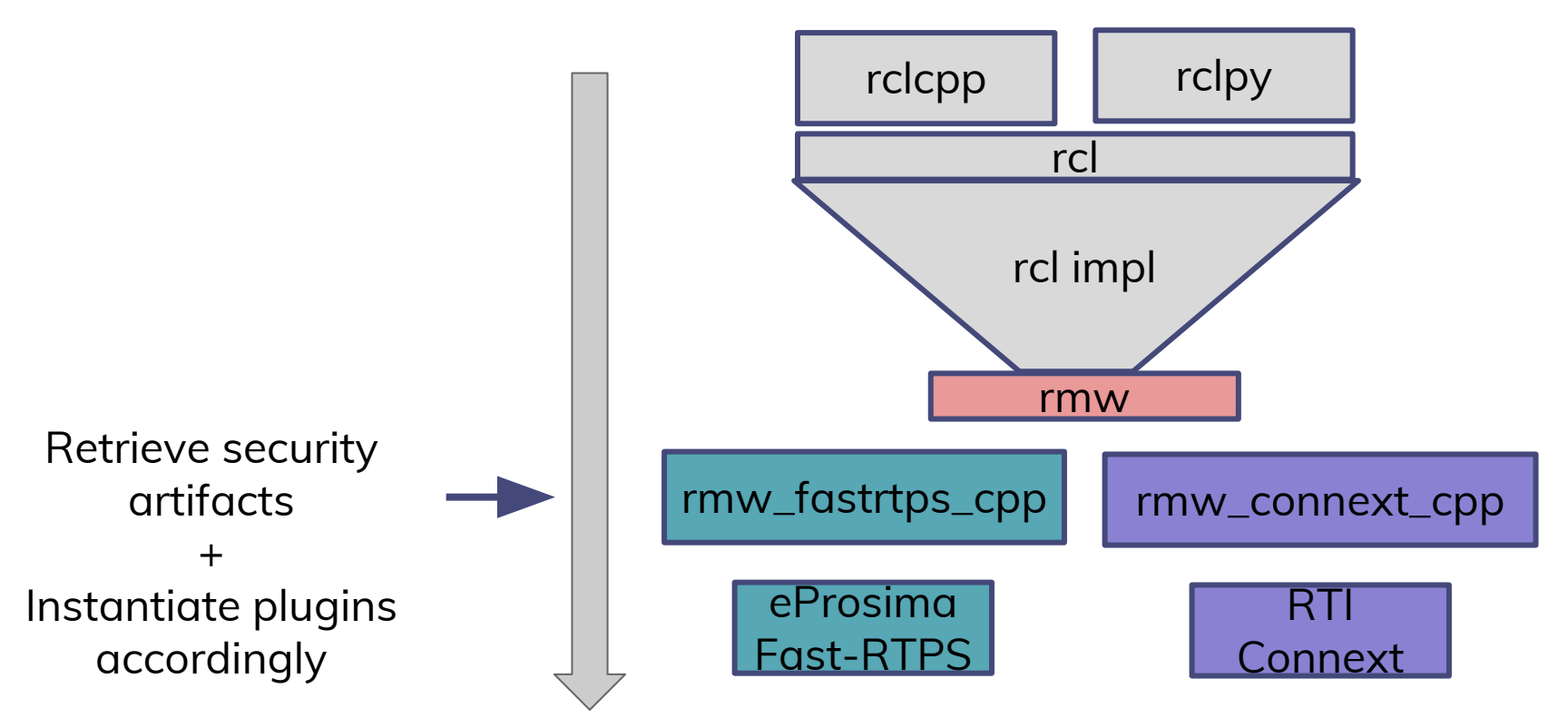

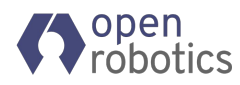

rmw rmw\_fastrtps\_cpp rmw\_connext\_cpp Retrieve security artifacts bool get security file paths( std::array<std::string, 6> & security files paths, const char \* node secure root) // here assume only 6 files for security const char \* file names[6] = { "permissions ca.cert.pem", "governance.p7s", "permissions.p7s" size\_t num files = sizeof(file names) / sizeof(char \*); std::string file prefix("file://"); for (size t i = 0; i < num files; i++) {</pre> rcutils allocator t allocator = rcutils get default allocator(); char \* file path = rcutils join path(node secure root, file names[i], allocator); if (!file path) { return false; if (rcutils is readable(file path)) { security files paths[i] = file prefix + std::string(file path); } else { allocator.deallocate(file path, allocator.state); return false: allocator.deallocate(file path, allocator.state);

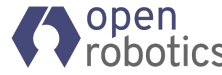

Instantiate security \_\_\_\_\_

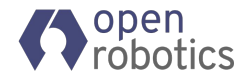

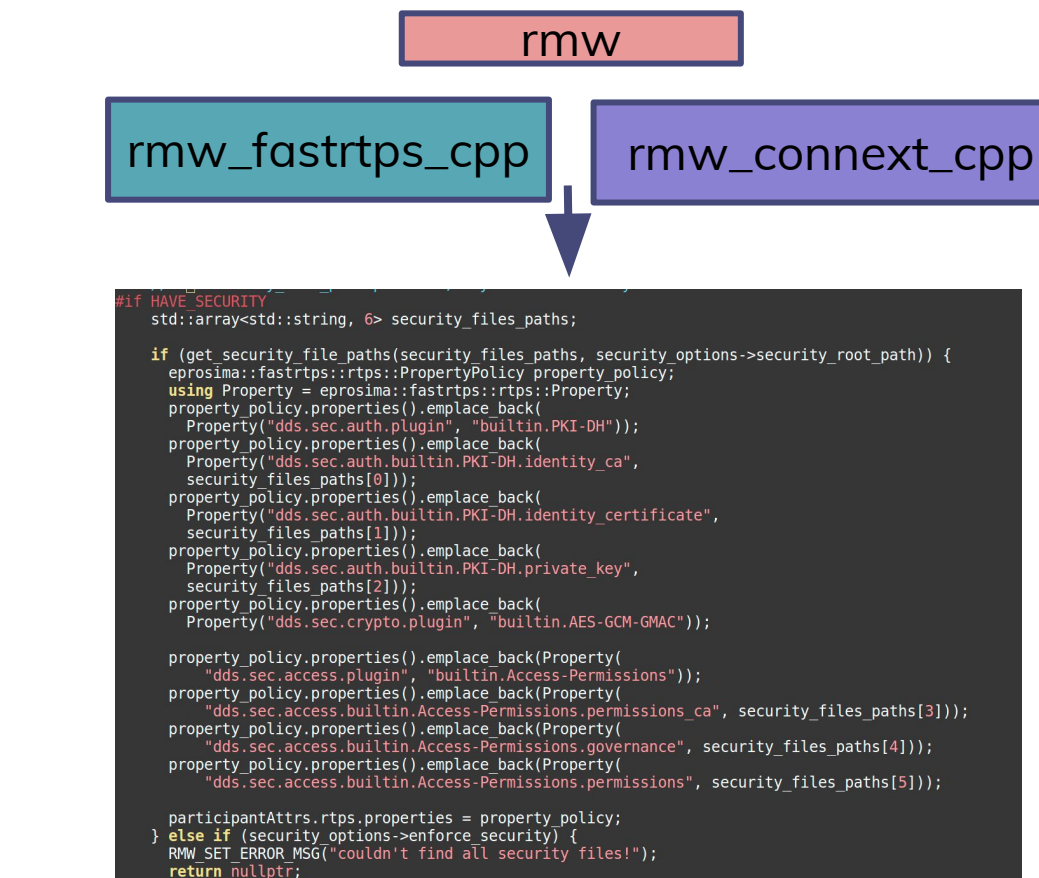

- Setting up your environment:
  - \$ source /opt/ros/bouncy/setup.bash
- Create a keystore:
  - \$ ros2 security create\_keystore my\_keystore

```
root@9db8b460bb4f:~# ll my_keystore
total 36
drwxr-xr-x 2 root root 4096 Sep 28 19:54 ./
drwx----- 4 root root 4096 Sep 28 19:54 ../
-rw-r--r-- 1 root root 477 Sep 28 19:54 ca.cert.pem
-rw------ 1 root root 241 Sep 28 19:54 ca.key.pem
-rw-r--r-- 1 root root 1112 Sep 28 19:54 ca_conf.cnf
-rw-r--r-- 1 root root 75 Sep 28 19:54 ecdsaparam
-rw-r--r-- 1 root root 3325 Sep 28 19:54 governance.p7s
-rw-r--r-- 1 root root 1783 Sep 28 19:54 governance.p7s
-rw-r--r-- 1 root root 0 Sep 28 19:54 index.txt
-rw-r--r-- 1 root root 4 Sep 28 19:54 serial
```

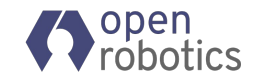

- Create key and wildcard permissions for a node:
  - \$ ros2 security create\_key my\_keystore my\_node

| root@9db8b460 | )bb4f:~# l | s my_ke | eystore/my_node/ | 1  |
|---------------|------------|---------|------------------|----|
| ca.cert.pem   | governance | e.p7s   | permissions.xm   | ιl |
| cert.pem      | key.pem    |         | req.pem          |    |
| ecdsaparam    | permissio  | ns.p7s  | request.cnf      |    |

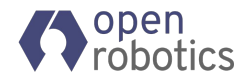

• Create policies files for a node:

| 1 | nodes         |
|---|---------------|
| 2 | my node:      |
| 3 | topics:       |
| 4 | my pub topic: |
| 5 | allow: p      |
| 6 | my sub topic: |
| 7 | allow: s      |

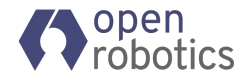

 Create permission files for a nodes:

 \$ ros2 security create\_permissions \ my\_keystore my\_node
 ./my\_node\_policies.yaml

```
<grant name="my node policies">
 <subject name>CN=my node</subject name>
 <validity>
   <not before>2013-10-26T00:00:00</not before>
    <not after>2023-10-26T22:45:30</not after>
 </validity>
     <id>0</id>
    </domains>
    <publish>
     <partitions>
        <partition></partition>
     </partitions>
        <topic>rt/my pub topic</topic>
     </topics>
    <subscribe>
     <partitions>
        <partition></partition>
     </partitions>
        <topic>rt/my sub topic</topic>
     </topics>
    </subscribe>
```

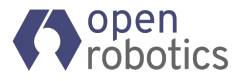

# Let's try it!

\$ docker run -it --rm osrf/ros2:bouncy-desktop
# source /opt/ros/bouncy/setup.bash
# mkdir ~/my\_ros2\_ws && cd ~/my\_ros2\_ws
# ros2 security create\_keystore demo\_keys
# ros2 security create\_key demo\_keys talker
# ros2 security create\_key demo\_keys listener

Now let's run our secure nodes: # export ROS\_SECURITY\_ROOT\_DIRECTORY=~/my\_ros2\_ws/demo\_keys # export ROS\_SECURITY\_ENABLE=true # export ROS\_SECURITY\_STRATEGY=Enforce

# ros2 run demo\_nodes\_cpp talker &
# ros2 run demo\_nodes\_py listener

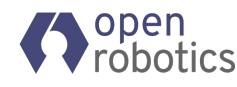

Let's try it!

Access Control:

Create ~/my\_ros2\_ws/pub\_sub\_policies.yaml with:

```
nodes:
listener:
topics:
chatter:
allow: s # can subscribe to chatter
talker:
topics:
chatter:
allow: p # can publish on chatter
```

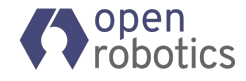

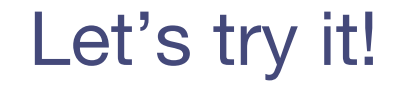

Create the permissions:

# ros2 security create\_permission demo\_keys talker pub\_sub\_policies.yaml
# ros2 security create\_permission demo\_keys listener pub\_sub\_policies.yaml

# ros2 run demo\_nodes\_cpp talker &
# ros2 run demo\_nodes\_py listener

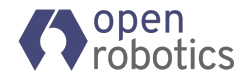

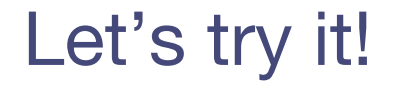

Let's remap the topic on which talker publishes:

# ros2 run demo\_nodes\_cpp talker chatter:=my\_chatter

root@7ddb53c9067a:~/my\_ros2\_ws# ros2 run demo\_nodes\_cpp talker cha
tter:=my\_chatter
[SECURITY Error] Error checking creation of local writer 9a.dd.34.
40.e7.49.82.27.af.91.a8.29|0.0.1c.3 (rt/my\_chatter)topic not found
in allow rule. (/tmp/binarydeb/ros-bouncy-fastrtps-1.6.0/src/cpp/
security/accesscontrol/Permissions.cpp:1085))
-> Function register\_local\_writer
[PARTICIPANT Error] Problem creating associated Writer -> Function
createPublisher

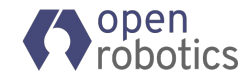

## Seeing in wireshark (clear text)

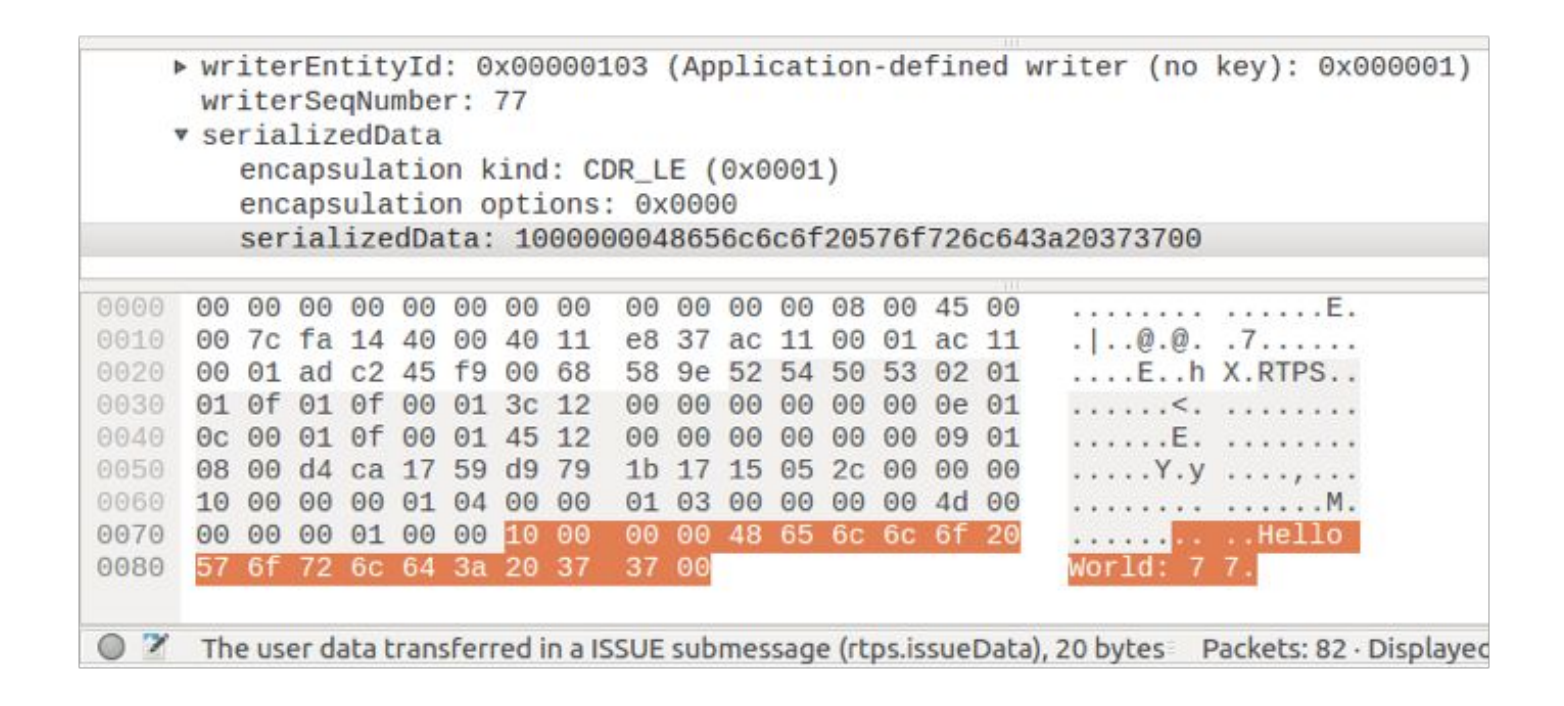

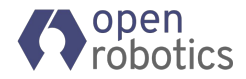

## Seeing in wireshark (encrypted)

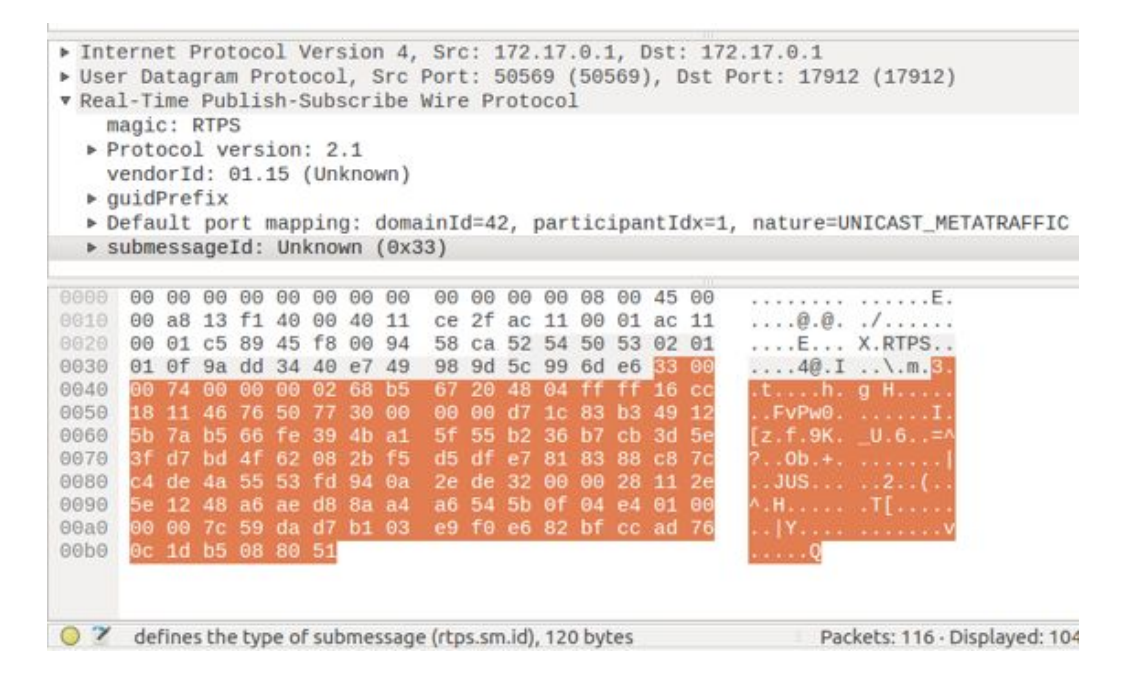

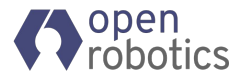